## Fotoletter in CS 4

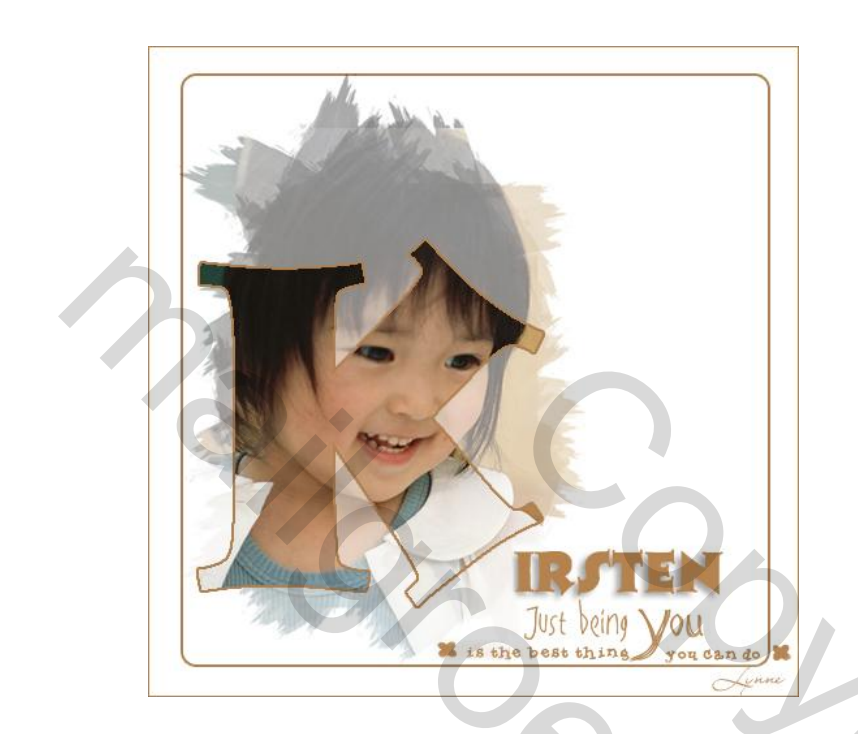

Materialen : foto - masker - wordart=(tekst)

Bestand – nieuw 500 x 500 px – kleur : wit Nieuwe laag - afgeronde rechthoek ( vierkant trekken) – laag – laagstijl – lijn : kleur naar keuze 2 px.

2

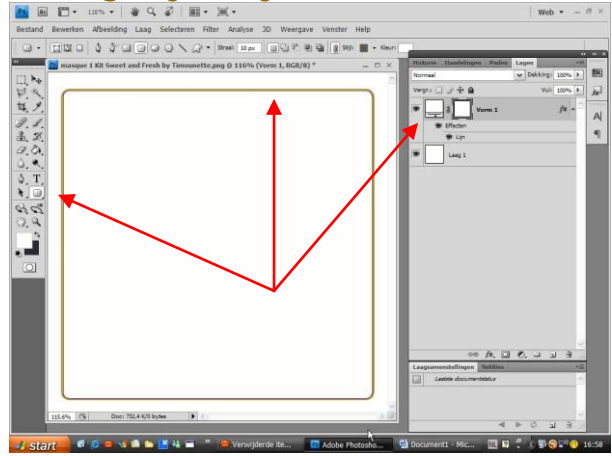

Nieuwe laag : hier masker naar keuze op plaatsen ( dit masker zit in bijlage )

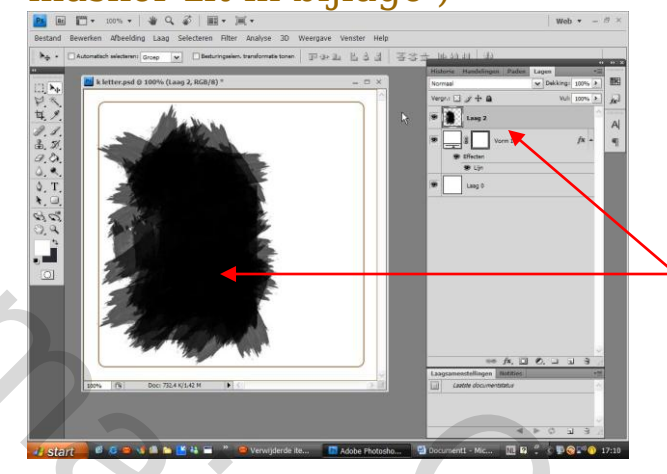

Nieuwe laag - foto ( deze laag moet boven maskerlaag staan

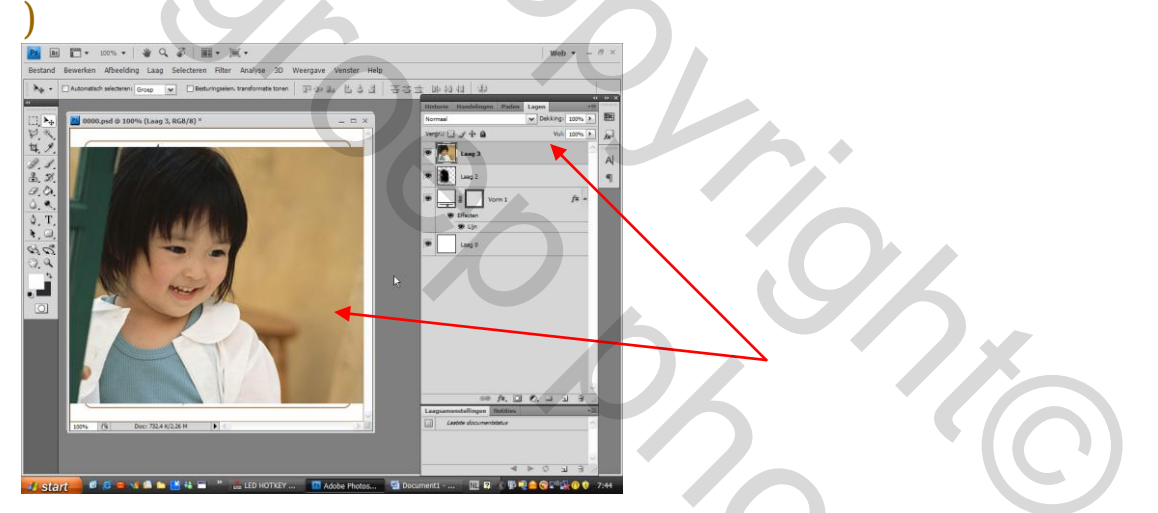

Foto laag activeren – rechts klikken – uitknipmasker maken. ( je kan met gereedschap verplaatsen op de foto gaan staan en ze nog verschuiven tot ze mooi staat )

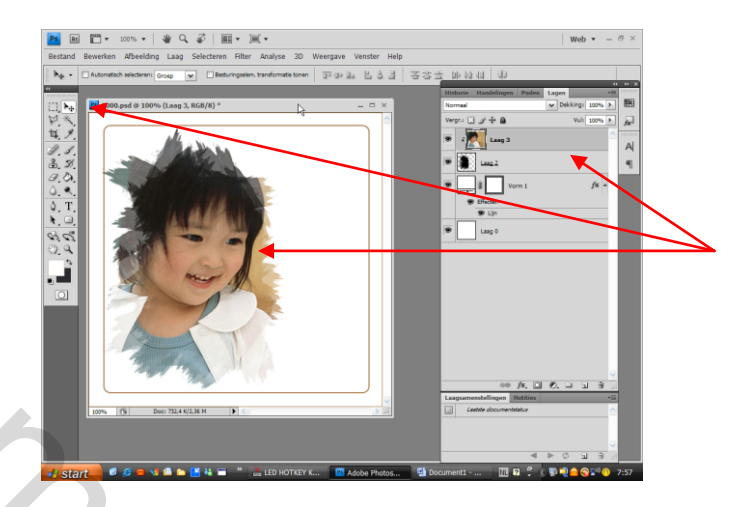

## Als de fotolaag goed staat - rechts klikken - laag dupliceren = laag 3 kopie

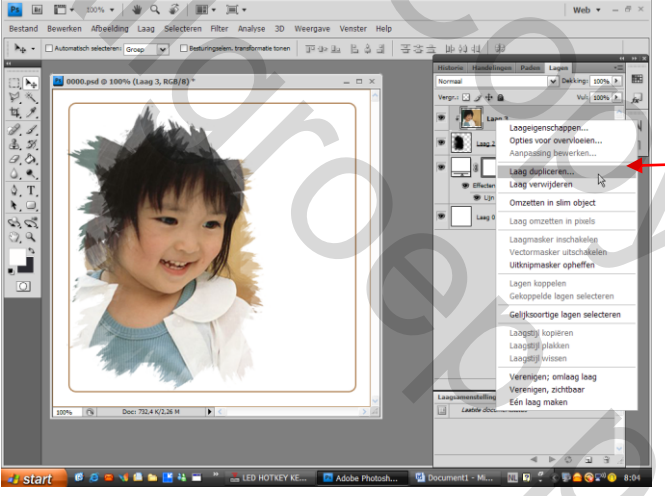

## Laag 3 kopie - activeren – rechtsklikken - uitknipmasker opheffen

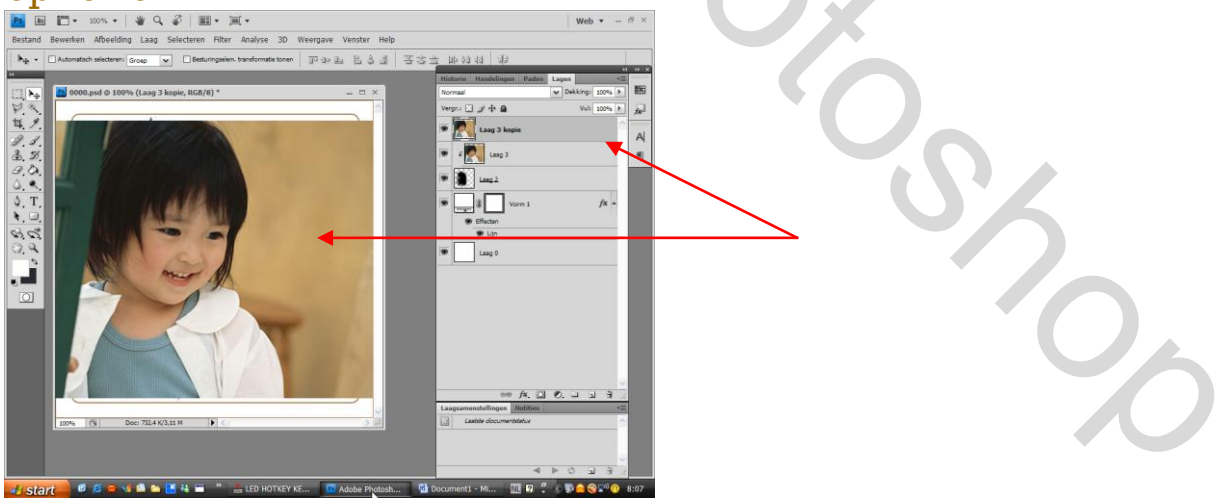

Vervolgens oogje uitvinken van volgende lagen :

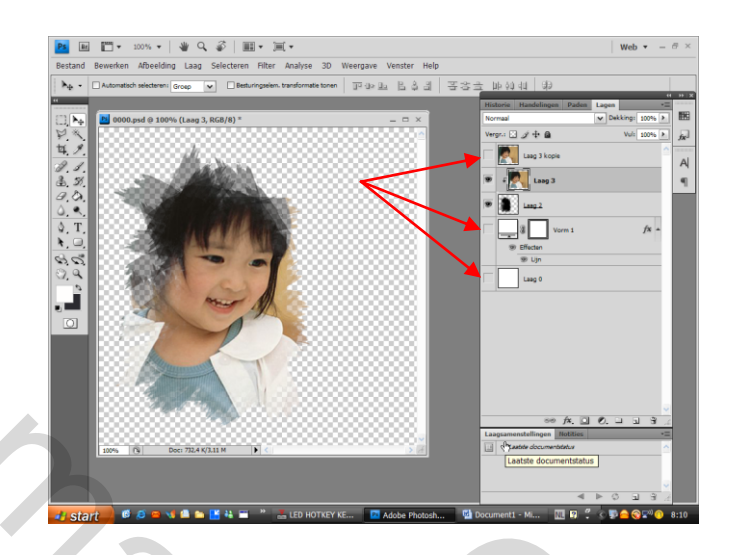

Laag 3 activeren – rechts klikken – verenigen zichtbaar.

- Oogjes van volgende lagen terug aanvinken
  - maskerlaag dekking 50 %
  - opgelet : de laag met blauwe pijl blijft uitgevinkt !!!!!!!

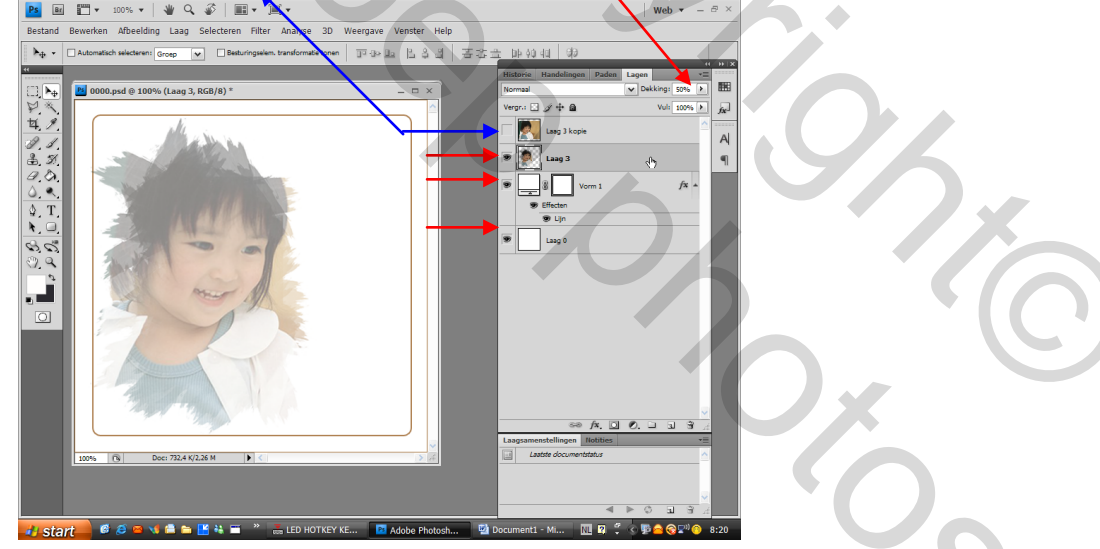

Nieuwe laag – eerste tekst letter ( lettertype Tristan ) - hier kan je via bewerken – transformatie de grootte aanpassen.

Vervolgens uitzoeken hoe het gezichtje best uitkomt in de letter.

De tekstlaag onder laag 3 kopie (foto ) plaatsen – vervolgens rechts klikken – tekst omzetten naar pixels

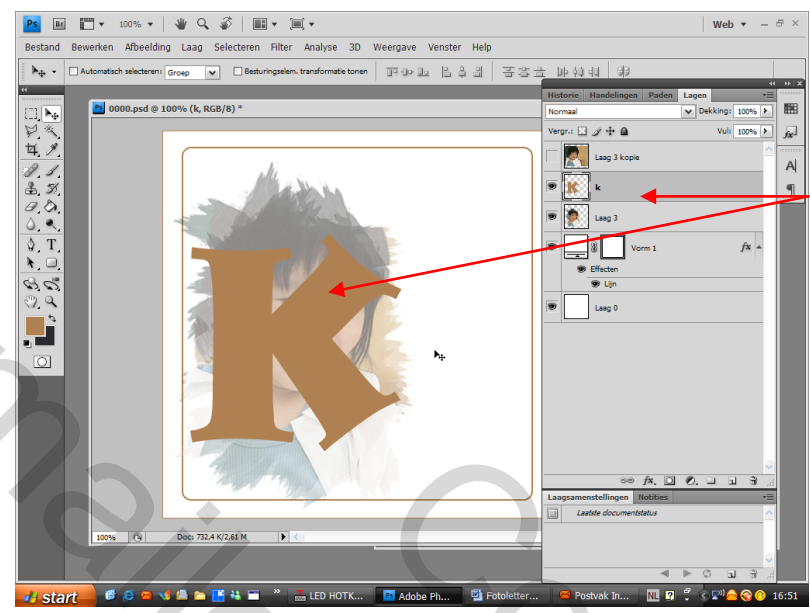

Oogje terug aanvinken van "laag 3 kopie" (foto)

- deze laag activeren rechts klikken uitknipmasker maken ( foto verschijnt nu in de tekstletter )
- tekstletter activeren laag laagstijl lijn 2 à 3 px kleur naar keuze ( liefst een kleur gebruiken die in de foto aanwezig is )

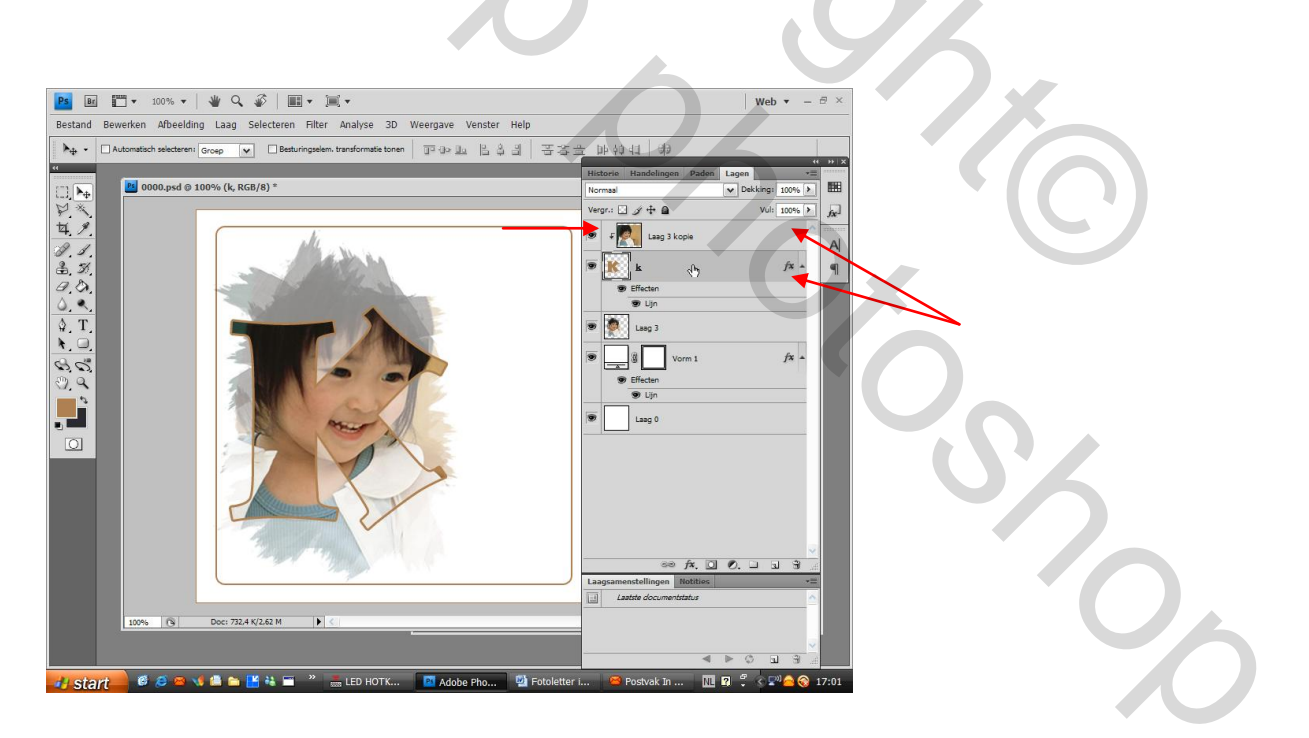

In "laag 3 kopie" gaan staan – nieuwe laag – tekst (lettertype Tristan)

hier de rest van de "naam" plaatsen grootte kan je via bewerken - transformatie aanpassen !
laag - laagstijl - slagshaduw ( dekking verminderen )

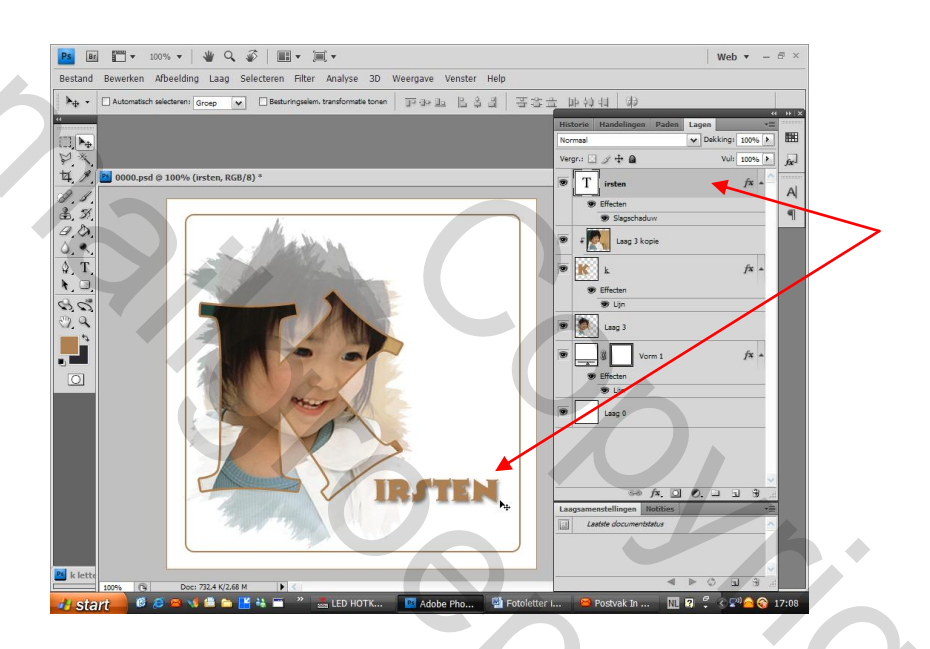

Afwerken naar keuze – je kan er nog een wordart (tekst) aan toevoegen enz.....

Wordart : deze kan je van kleur veranderen : laag - laagstijl - kleurbedekking ( hier je kleur kiezen )

Bij witte achtergrond best een omlijning doen !!!!!!!!!

Veel succes

Groetjes Lynne

Mailer Contractions